# GUIA Compra En línia

# INVITACIÓ DEL CLUB SUPER3

### ANIVERSARI

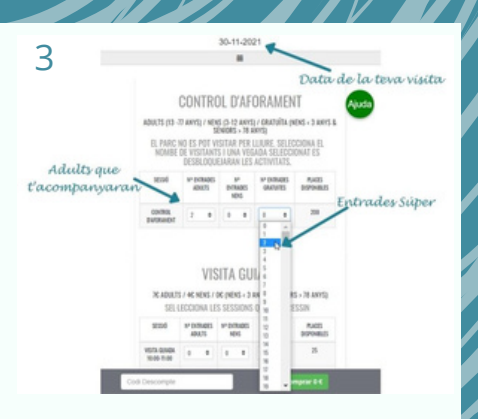

Al Control d'aforament posa el total de persones que vindreu al zoo. Amb la Súper-Invitació posa una o dues entrades gratuïtes, depenent de si vens sol o amb l'acompanyant.

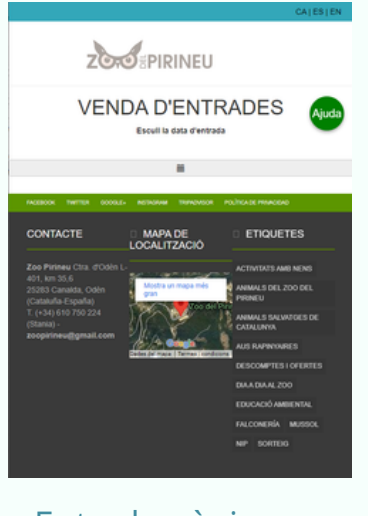

#### Entra la pàgina https://zoopirineu.com/vendaentrades/venda/

4

Automàticament es desbloquegen les activitats. Tria la Visita guiada i l'Exhibició de vol en l'horari que vulguis. Posa el número de participants.

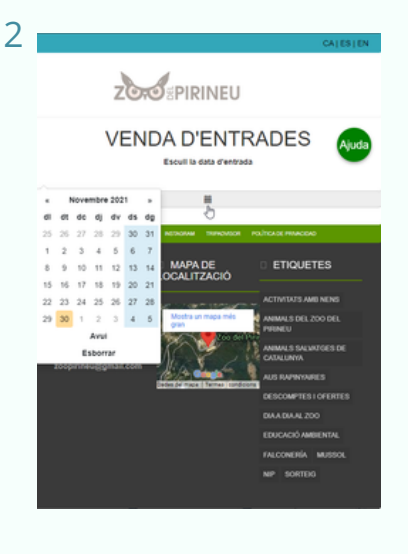

# Tria el dia

5- Fes clic al botó verd amb el preu final i paga les entrades.

6- Les entrades t'arribaran per correu electrònic.

7- El dia de la teva visita ensenyaràs la confirmació de compra, el teu carnet Super3 i la invitació del Club Super3 a la taquilla del zoo.

Per cert: també pots participar en altres activitats del Zoo del Pirineu que no estan incloses en la invitació. En aquest cas, però, hauràs de pagar el preu regular.

Quan els pares comprin les entrades poden afegir al Control d'aforament «Entrades nens» i després comprar les activitats complementàries que vulguis, sempre dins de la casella «Entrades nens».

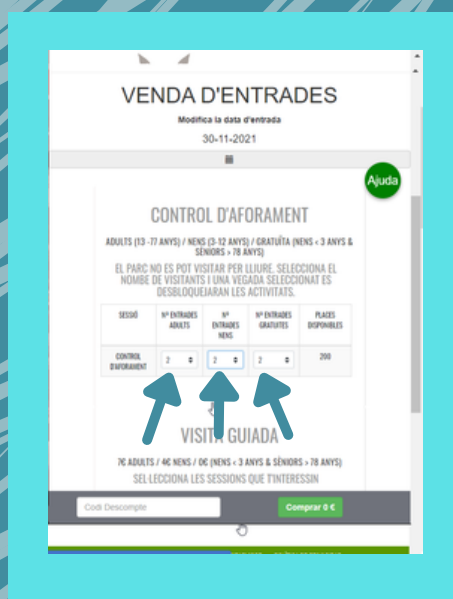

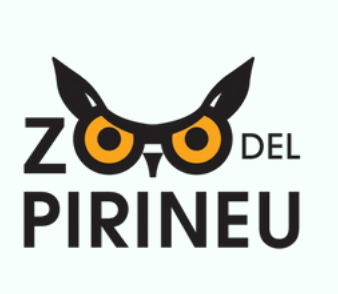

FINS AVIAT

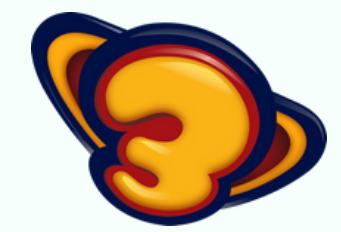